## Instalacja oprogramowania EASYPRO

 Odnajdź na płycie CD plik o nazwie "EasyPRO\_Programmer\_Setup.exe". Kliknij go dwa razy aby uruchomić proces instalacji.

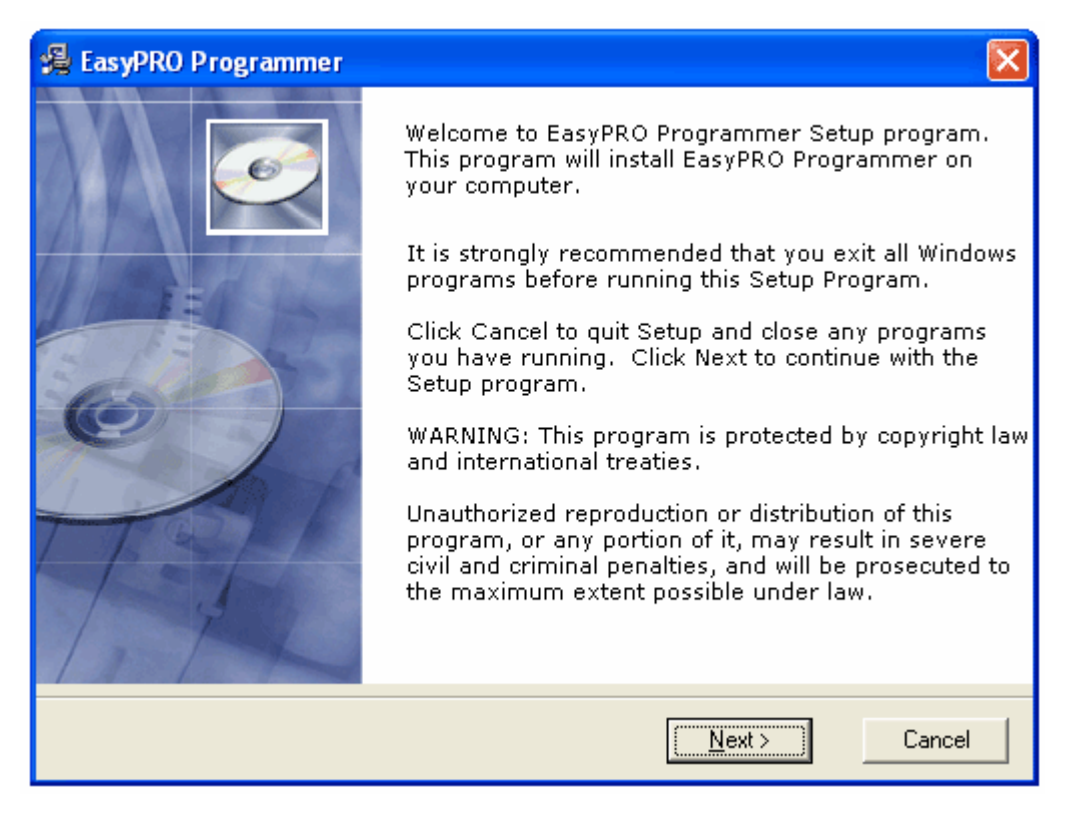

- 2. Jeśli chcesz przerwać instalację kliknij "Cancel", aby kontynuować instalację kliknij "Next".
- **3.** Wybierz język w jakim ma zostać zainstalowane oprogramowanie. Wybieramy "English" i klikamy "Next".

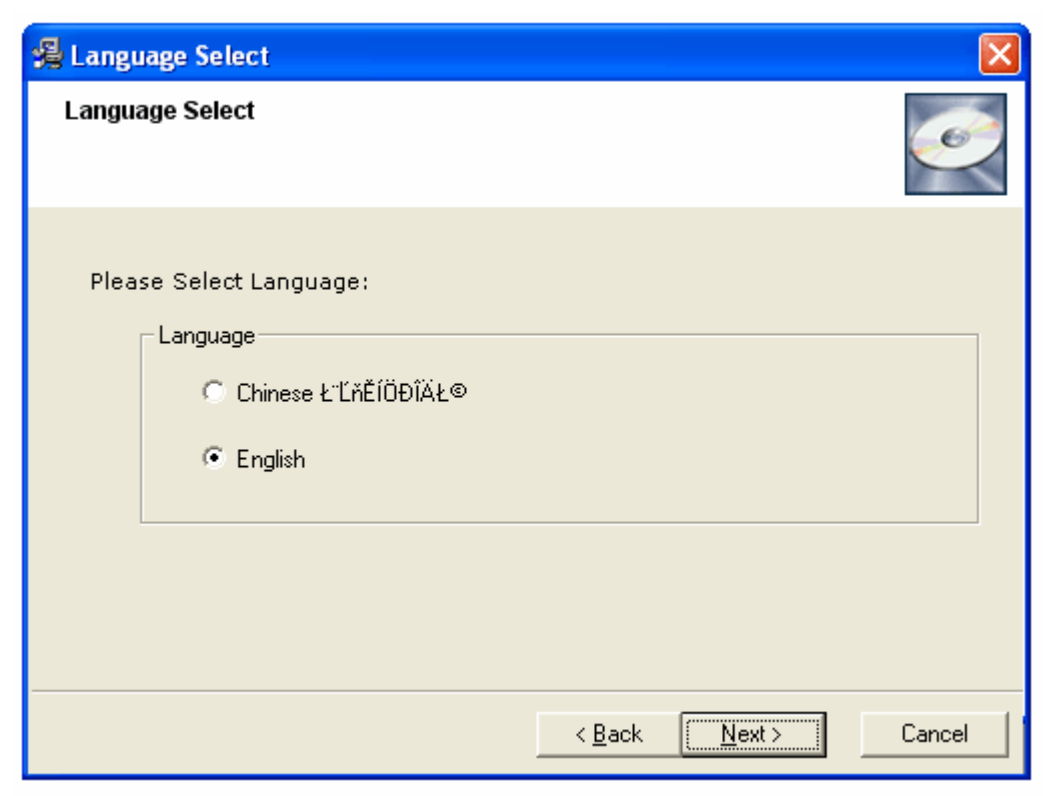

**4.** Wybierz katalog w którym ma zostać zainstalowane oprogramowanie. Domyślnie wybrany jest katalog c:\EasyPROs. W celu zmiany ścieżki kliknij "Browse…". Następnie klikamy "Next"

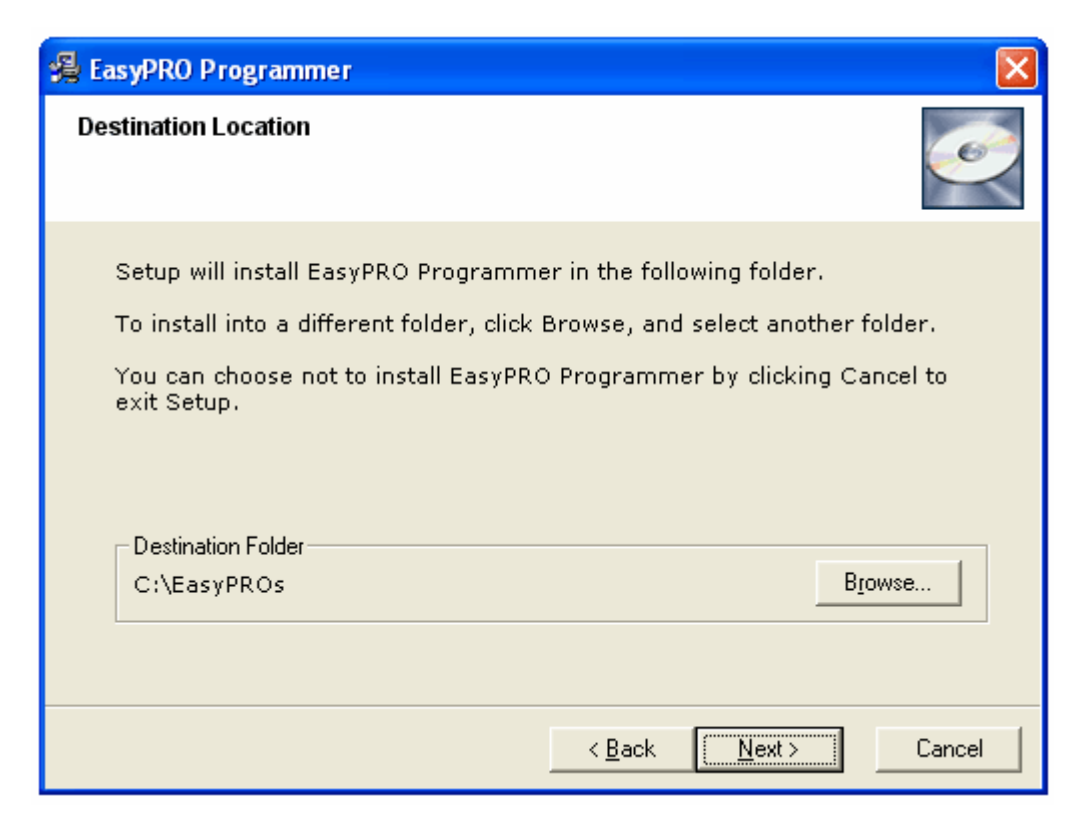

5. Rozpoczyna się instalacja oprogramowania.

| EasyPRO Programmer                                                 |        |               |
|--------------------------------------------------------------------|--------|---------------|
| Installing                                                         |        | Ø             |
| Current File<br>Copying file:<br>C:\EasyPROs\Cfg\Enu\W77E516_b.cfg | 6      |               |
| All Files                                                          |        |               |
| Wise Installation Wizard®                                          | < Back | Next > Cancel |

6. Po zakończonej instalacji wyświetli się nam poniższy komunikat. W celu zakończenia instalacji klikamy "Finisz"

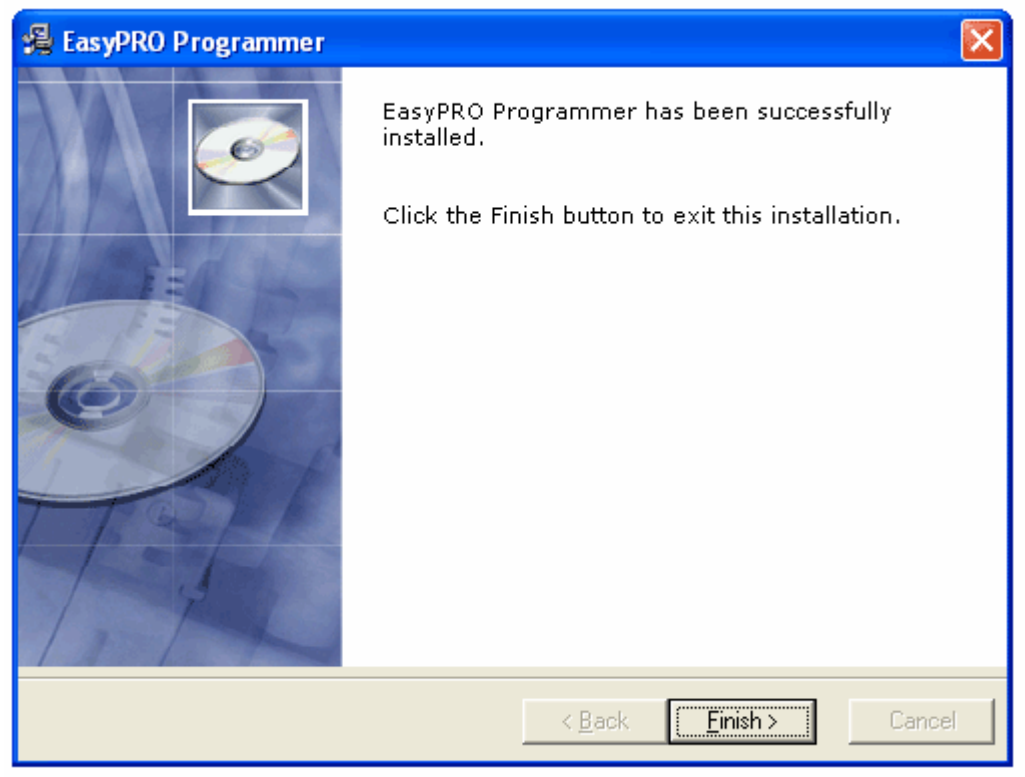